# Posiflex

Принтер нефискальный, печать чеков на принтере будет проигнорирована программой, возможные к печати документы:

- Слипы
- Билеты

### Документация

- Документация пользователя
- Справочник по командам Epson Protocol (ESC/p)

## Подготовка к работе

#### ppdrv\_x64\_106m\_23122714685.rar

\\vmserver\Data\drivers for POSIFLEX PP7600X тут лежат дрова для Posiflex PP7600X и мануал в текстовом файле.

- сначала вам нужно открыть Панель управления > все элементы панели управления > устройства и принтеры
- нажать на «добавление принтера»
- подождать пока закончится поиск, но я на 99,99% уверен что раз вы обратились к данной статье, у вас нихрена там не найдет.
- ЕСЛИ ВСЕ ЖЕ НИЧЕГО НЕ НАШЛО, нажимаете «необходимый принтер отсутствует в списке»
- выбираете последний пункт «добавить локальный или сетевой принтер..» в общем вы поняли
- если в списке «использовать существующий порт» у вас есть эмулированный виртуальный порт USB0001 (вроде так называется), то выбираете его.
- далее нажимаете «установить с диска», «обзор» и выбираете в папке PPdrv\_x64\_106m\_23122714685 файл pp7kx64.inf (он будет единственным файлом помимо папки tools)
- далее у вас в списке изготовителей появится Posiflex, в правом списке выбираете нужную вам версию принтера и будет вам счастье.

# Бумага

- Внешний диаметр рулона: до 83мм
- Ширина ленты: 80мм

### Подключение к Лайму

Настройка принтера осуществляется в панели администратора :

- Драйвер: Билетный без проверки состояния
- Номер кодовой страницы: 866 (если принтер не печатает русские буквы напечатать тестовую страницу и указать **номер** в соответствии с параметром CODE PAGE)
- Способ подключения: СОМ-порт
  - Номер порта: определить по месту установки
  - Скорость обмена данными: 115200
  - UPD: возник кейс с нестабильной работой принтера после печати очереди чеков (~7-8+), касса выдавала ошибку о недоступности устройства. Проблему удалось вылечить переключением в драйвере пункта «управление потоком» со значения «аппаратный» на «нет».

На кассе:

- В отключенном состоянии снять защитную крышку и установить DIP переключатели: 1, 2 - ON, остальные - OFF (стр. 19 документации)
- Подключить принтер к компьютеру и включить
- В диспетчере устройств либо появится неизвестное устройство, либо ком порт
- Установить драйвера на ком порт: http://files.lime-it.ru/posiflex/USB\_VCOM\_v519k.zip (если ругнётся что драйвер не подписан - удалить устройство вместе с драйвером и попробовать поставить вот этот: https://files.lime-it.ru/posiflex/USBPP\_VCOM\_x86\_x64\_v510c.zip)
- Номер ком порта использовать а настройках принтера в административной панели
- Скопировать из

архива

шаблоны в C:\ProgramData\Lime-Soft\Jade.Cashdesk

# Если после всех настроек, QR код распечатался, но считыватель его не определяет, нужно выставить в настройках QR кода в справочнике «Товары» «короткий штрихкод»

#### Ссылки

- Все принтеры
- Настройка принтера в панели администратора

public, doc, hw, printer

From: https://wiki.lime-it.ru/ -

Permanent link: https://wiki.lime-it.ru/doku.php/public/doc/hw/printers/posiflex?rev=1731492762

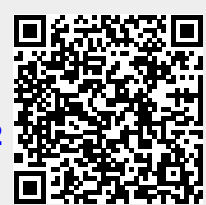

Last update: 10:12 13/11/2024